# 在Cisco Unified Communications Manager中配 置即時監控工具以稽核管理員活動

### 目錄

# 簡介

本文檔介紹如何配置即時監控工具(RTMT)以檢視和稽核思科統一通訊管理器(CUCM)中的即時活動。

### 必要條件

#### 需求

思科建議您瞭解以下主題:

- CUCM管理
- CUCM跟蹤配置
- RTMT導航

#### 採用元件

本文中的資訊係根據以下軟體和硬體版本:

- 思科整合通訊管理員
- 即時監控工具

本文中的資訊是根據特定實驗室環境內的裝置所建立。文中使用到的所有裝置皆從已清除(預設))的組態來啟動。如果您的網路運作中,請確保您瞭解任何指令可能造成的影響。

#### 背景資訊

對於CUCM,應用稽核日誌支援對CUCM介面的配置更新,如通訊管理器管理、Cisco Unified RTMT、Cisco Unified Communications Manager CDR分析和報告以及Cisco Unified Serviceability。

對於IM and Presence Service,應用稽核日誌支援IM and Presence介面的配置更新,例如Cisco Unified Communications Manager IM and Presence Administration、Cisco Unified IM and Presence Real-Time Monitoring Tool和Cisco Unified IM and Presence Serviceability。

對於Cisco Unity Connection,應用程式稽核日誌支援Cisco Unity Connection介面、Cisco Unity Connection Administration、Cisco Unity Connection Serviceability、Cisco Personal Communications Assistant和使用連線REST應用程式程式設計介面(API)的客戶端的配置更新。

## 設定

按照以下步驟操作,以配置審計日誌功能並從RTMT檢視審計追蹤。

步驟1.啟用稽核日誌。導航到Cisco Unified Serviceability > Tools > Audit Log Configuration並啟用 這些引數

- 啟用稽核日誌
- 啟用清除
- 啟用日誌旋轉
- 詳細的稽核日誌記錄(詳細的稽核日誌提供與常規稽核日誌相同的專案,但也包括配置更改。例如,稽核日誌包括已新增、已更新或刪除的專案,包括已修改的值。)

附註:您必須啟用這些服務,即網路服務稽核事件服務和網路服務思科日誌分割槽監控

提示:當日誌旋轉被禁用(未選中)時,稽核日誌將忽略「最大檔案數」設定。

| Audit Log Configuration                                                                   |
|-------------------------------------------------------------------------------------------|
| 🔜 Save 🧬 Set to Default                                                                   |
| ┌ Status:                                                                                 |
| Ready                                                                                     |
| Select Server                                                                             |
| Server* cucm1151pubCUCM Voice/Video 🔻 Go                                                  |
| Apply to All Nodes                                                                        |
| Application Audit Log Settings                                                            |
| Filter Settings                                                                           |
| Enable Audit Log                                                                          |
| Enable Purging                                                                            |
| Enable Log Rotation                                                                       |
| Detailed Audit Logging                                                                    |
| Remote Syslog                                                                             |
| Server Name <sup>1</sup> Remote Syslog Audit Event Level Debug                            |
| Output Settings                                                                           |
| Maximum No. of Files* 250                                                                 |
| Maximum File Size (MB)* 2                                                                 |
| Notification Settings<br>Warning Threshold for Approaching Log Rotation Overwrite (%)* 80 |
| Database Audit Log Filter Settings                                                        |
| Enable Audit Log Debug Audit Level Database Updates                                       |
| Output Settings                                                                           |
| Enable Audit Log Rotation                                                                 |
| Maximum No. of Files* 40                                                                  |
| No. of Files Deleted on Log Rotation <sup>**</sup> 20                                     |
| Save Set to Default                                                                       |

步驟2.現在您可以使用RTMT檢視稽核日誌。開啟並登入到Cisco RTMT。導航到System > Tools > AuditLog Viewer,然後選擇要從中監視活動的節點。

步驟3.選擇AuditApp Logs,然後從選擇清單中選擇.log檔案。將顯示所選日誌檔案的事件檢視。

| Real Time Monitoring Tool For Circle United Communications Solutions     System     System Summary   Select a Node Curcm1151pub.ad.erleite.com C Auto Refree     System Summary   Colspan="2">Colspan="2">Colspan="2"     Colspan="2"   Colspan="2"   Colspan="2"   Colspan="2"   Colspan="2"   Colspan="2"   Colspan="2"   Colspan="2"   Colspan="2"   Colspan="2"   Colspan="2"   Colspan="2"   Colspan="2"   Colspan="2"   Colspan="2"   Colspan="2"   Colspan="2"                                                                                                    | <u>File System Voice/Video Analy</u> | ysisManager IM and Presenc    | e <u>E</u> dit <u>W</u> indow | Application | n Help         |                  |                   |
|----------------------------------------------------------------------------------------------------|--------------------------------------|-------------------------------|-------------------------------|-------------|----------------|------------------|-------------------|
| System   AuditLog Viewer     System Summary   Select a lode   cccm1151pub.ad.erieite.com   ▲ Auto Refre     System Summary   Cgs   AuditLog Viewer   Auto Refre     Options   CPU and Memory   Process   AuditLog Viewer   AuditLog Viewer   AuditLog Viewer     Options   Performance   Performance                                                                                                    | Real Time Monitoring T               | OO For Cisco Unified Communic | ations Solutions              |             |                |                  |                   |
| Disk Usage   AudikApp Logs   AudikApp Logs     Process   Disk Usage   AudikApp Logs   AudikApp Logs     Performance   Performance   Cisco Unified OS Logs     Performance   Performance   Disk Usage     Otation Status   Disk Usage   Cisco Unified OS Logs     Performance   Disk Usage   Cisco Unified OS Logs     Performance   Disk Usage   Cisco Unified OS Logs     SysLeg Viewer   Disk Usage   Cisco CaliManag     SysLog Viewer   Disk Usage   Cisco CaliManag     SysLog Viewer   Disk Usage   Cisco CaliManag     SysLog Viewer   Disk Usage   Cisco CaliManag     SysLog Viewer   Disk Usage   Cisco CaliManag     SysLog Viewer   Disk Usage   Cisco CaliManag     SysLog Viewer   Disk Usage   Cisco CaliManag     SysLog Viewer   Disk Usage   Cisco CaliManag     SysLog Viewer   Disk Usage   Cisco CaliManag     SysLog Viewer   Disk Usage   Cisco CaliManag     SysLog Viewer   Disk Sistage   Cisco CaliManag     SysLog Viewer   Disk Sistage   Cisco CaliManag                                                                                                    | System                               | AuditLog Viewer               |                               |             |                |                  |                   |
| System Summary     GPU and Memory     Process     Disk Usage     Official Services     Performance     Performance     Performance     Performance     System Summary     Obs/242017   16 37:04.752   admin   64:101.1.   Error   UserLogging   Cisco CaliManag     Obs/242017   16:37:04.752   admin   64:101.1.   Error   UserLogging   Cisco CaliManag     Obs/242017   16:37:04.752   admin   64:101.1.   Error   UserLogging   Cisco CaliManag     Obs/242017   16:37:04.752   admin   64:101.1.   Error   UserLogging   Cisco CaliManag     Obs/242017   16:37:07:13:admin   64:101.1.   Error   UserLogging   Cisco CaliManag     Obs/22017   15:07:15:08:30:00   admin   64:101.1.   Error   UserLogging   Cisco CaliManag     Obs/22017   15:09:15:686   ddmin   64:101.1.   Error   UserLogging   Cisco CaliManag     0822/2017   15:09:15:686   ddmin   64:101.1.   Error   UserLogging   Cisco CaliManag                                                                                                    | System Summary                       |                               | Select a Node cu              | cm1151pub.  | ad.erleite.co  | m 🔻              | 🗌 Auto Refrest    |
| OP   CPU and Memory     Process   Disk Usage     Official Services   Critical Services     Performance   Performance     Performance   Seventy r     Vice Video   Date     Userion   CilientAd.     Seventy r   EventType     Reformance   Reformance     Performance   Reformance     Performance   Reformance     System   System     Job Status   Sole     System   System     System   System     System   Status                                                                                                    | System Summary                       | (Lang)                        |                               |             |                |                  |                   |
| CPU and Memory<br>Process<br>Disk Usage<br>Critical Services   AuditApp Logs<br>Critical Services     Performance<br>Performance<br>Deformance<br>Deformance | Server                               | Logs                          |                               |             |                |                  |                   |
| Process<br>Disk Usage<br>Critical Services   Date   UserID   ClientAd.   Seventy ::   EventType   Cisc O Illianag<br>Disk Usage     Critical Services   Performance   Disk Usage   Cisco CallManag   Disk Usage   Cisco CallManag     Performance   Performance Log Viewer   Disk Usage   Cisco CallManag   Disk UserID   CientAd.   Seventy ::   EventType   Cisco CallManag     Disk Jab   Alert Central   Disk Jatus   Disk Jatus                                                                                                    | - 🦳 CPU and Memory                   | AuditApp Logs                 |                               |             |                |                  |                   |
| Disk Usage<br>Critical Services     Performance     Deformance     Defor     Deformance <                                                                                                    | Process                              | 🗢 🗂 Archive                   |                               |             |                |                  |                   |
| Critical Services     Performance     Deformance     Ools   Deformance Log Viewer     Ools   Discurption   ClientAd.   Sevenity 7   EventType   R     Obstatus   Discurption   Discurption   Clisco CallManag   Discurption   Clisco CallManag     Obstatus   SysLog Viewer   VLT   UserLogging   Clisco CallManag   Discurption   Clisco CallManag     VLT   AuditLog Viewer   VLT   Discurption   Clisco CallManag   Discurption   Clisco CallManag     08/24/2017   15:83:81:03   admin   64:101.1   Error   UserLogging   Clisco CallManag     08/25/2017   15:83:83:14   admin   64:101.1   Error   UserLogging   Clisco CallManag     08/25/2017   15:83:83:14   admin   64:101.1   Error   UserLogging   Clisco CallManag     08/25/2017   15:83:83:14   admin   64:101.1   Error   UserLogging   Clisco CallManag     08/25/2017   15:84:83:83   admin   64:101.1   Error   UserLogging   Clisco CallManag     08/25/2017   15:09:48:575                                                                                                    | Disk Usage                           | Audit00000012.log             |                               |             |                |                  |                   |
| Verformance   Deformance     Oris   Performance Log Viewer     Oris   Alert Central     Orac   D8/24/2017     Job Status   D8/24/2017     SysLog Viewer   08/24/2017     VLT   08/24/2017     D8/25/2017   16:37:04.752     AdditLog Viewer   08/24/2017     VLT   08/24/2017     D8/22/2017   16:37:03.03     D8/22/2017   16:37:03.03     D8/22/2017   16:37:03.03     D8/22/2017   16:37:03.03     D8/22/2017   16:37:03.03     D8/22/2017   15:18:38.314     D8/22/2017   15:08:16:39     D8/22/2017   15:08:16:39     D8/22/2017   15:08:16:39     D8/22/2017   15:09:07:75:09     D8/22/2017   15:09:07:75:09     D8/22/2017   15:09:07:75:09     D8/22/2017   15:09:07:75:3     D8/22/2017   15:09:07:75:3     D8/22/2017   15:09:07:75:3     D8/22/2017   15:09:08:57:3     D8/22/2017   15:09:09:09:3     D8/22/2017   15:09:09:09:00:3                                                                                                    | Critical Services                    | Cisco Unined US Logs          |                               |             |                |                  |                   |
| Voice/Video   Number of the second second                                                                                                    | erformance                           |                               |                               |             |                |                  |                   |
| Deformance Log Viewer   Date   User/D   ClientAd.   Severity *   EventType   R     0018   Aleft Central   08/24/2017   16/37.04.752   admin   64.101.1.   Error   UserLogging   Cisco CallManag     08/24/2017   16/37.04.752   admin   64.101.1.   Error   UserLogging   Cisco CallManag     08/24/2017   16/37.06.257   admin   64.101.1.   Error   UserLogging   Cisco CallManag     08/24/2017   16/37.06.257   admin   64.101.1.   Error   UserLogging   Cisco CallManag     08/24/2017   16/37.06.257   admin   64.101.1.   Error   UserLogging   Cisco CallManag     08/24/2017   15/04.31.716   admin   64.101.1.   Error   UserLogging   Cisco CallManag     08/24/2017   15/04.33.1716   admin   64.101.1.   Error   UserLogging   Cisco CallManag     08/24/2017   15/04.35.761   admin   64.101.1.   Error   UserLogging   Cisco CallManag     08/28/2017   15/09.48.720   admin   64.101.1.   Error   UserLogging   Cisco CallManag                                                                                                    | Performance                          |                               |                               |             |                |                  |                   |
| Date     Useril0     Clemkd     Seventry r.     EventType     R       08/24/2017     16/37/04.752     admin     64.101.1.     Error     UserLogging     Cisco CallManag       08/24/2017     16/37/04.752     admin     64.101.1.     Error     UserLogging     Cisco CallManag       08/24/2017     16/37/04.752     admin     64.101.1.     Error     UserLogging     Cisco CallManag       08/24/2017     16/37/04.752     admin     64.101.1.     Error     UserLogging     Cisco CallManag       08/24/2017     16/37/04.751     admin     64.101.1.     Error     UserLogging     Cisco CallManag       08/25/2017     15/18/3.83     admin     64.101.1.     Error     UserLogging     Cisco CallManag       08/25/2017     15/18/3.83     admin     64.101.1.     Error     UserLogging     Cisco CallManag       08/25/2017     15/18/4.83     admin     64.101.1.     Error     UserLogging     Cisco CallManag       08/25/2017     15/18/4.83     admin     64.101.1.     Error     UserLogging     Cisco C                                                                                                    | Performance Log Viewer               |                               |                               |             |                |                  |                   |
| Atert Central     O8/24/2017     16:37:06:257     admin     64:1011.     Error     UserLogging     Cisco CallManag       08/24/2017     16:37:06:257     admin     64:1011.     Error     UserLogging     Cisco CallManag       08/24/2017     16:37:06:257     admin     64:1011.     Error     UserLogging     Cisco CallManag       08/24/2017     16:40:31.716     admin     64:101.1.     Error     UserLogging     Cisco CallManag       08/24/2017     16:40:31.716     admin     64:101.1.     Error     UserLogging     Cisco CallManag       08/25/2017     15:18:48:385     admin     64:101.1.     Error     UserLogging     Cisco CallManag       08/25/2017     15:18:48:385     admin     64:101.1.     Error     UserLogging     Cisco CallManag       08/25/2017     15:09:15:751     64:101.1.     Error     UserLogging     Cisco CallManag       08/28/2017     15:09:48:725     admin     64:101.1.     Error     UserLogging     Cisco CallManag       08/28/2017     15:09:48:72     admin     64:101.1.     Err                                                                                                    | ools                                 | Date                          | UserID                        | ClientAd.   | . Severity $r$ | EventType        | Re                |
| Trace & Log Central   08/24/2017   16:37:05:257   admin   64.101.1.   Error   UserLogging   Cisco CallManag     08/24/2017   16:37:17:131   admin   64.101.1.   Error   UserLogging   Cisco SOAP Sen     08/24/2017   16:37:17:131   admin   64.101.1.   Error   UserLogging   Cisco SOAP Sen     08/24/2017   16:43:17:17:131   admin   64.101.1.   Error   UserLogging   Cisco SOAP Sen     08/25/2017   15:18:33:030   admin   64.101.1.   Error   UserLogging   Cisco CallManag     08/25/2017   15:18:48:38:3   admin   64.101.1.   Error   UserLogging   Cisco CallManag     08/25/2017   15:18:48:38:3   admin   64.101.1.   Error   UserLogging   Cisco CallManag     08/25/2017   15:09:15:751   64.101.1.   Error   UserLogging   Cisco CallManag     08/28/2017   15:09:28:996   admin   64.101.1.   Error   UserLogging   Cisco CallManag     08/28/2017   15:09:28:996   admin   64.101.1.   Error   UserLogging   Cisco CallManag     08/28/2017                                                                                                    | - 🚺 Alert Central                    | 08/24/2017 16:37:04.752       | admin                         | 64.101.1.   | Error          | UserLogging      | Cisco CallManage  |
| Os/24/2017   16.37.17.131   admin   64.101.1   Error   UserLogging   Cisco SOAP Sen     SysLog Viewer   SysLog Viewer   UserLogging   Cisco Trace Collino   Os/24/2017   16.37.17.131   admin   64.101.1   Error   UserLogging   Cisco SOAP Sen   Os/24/2017   15.13.37.030   admin   64.101.1   Error   UserLogging   Cisco CallManag   Os/24/2017   15.13.38.314   admin   64.101.1   Error   UserLogging   Cisco CallManag   Os/22/2017   15.18.38.385   admin   64.101.1   Error   UserLogging   Cisco SOAP Sen   Os/22/2017   15.18.38.385   admin   64.101.1   Error   UserLogging   Cisco CallManag   Os/22/2017   15.09.15.698   64.101.1   Error   UserLogging   Cisco CallManag   Os/22/2017   15.09.15.751   64.101.1   Error   UserLogging   Cisco CallManag   Os/22/2017   15.09.29.053   admin   64.101.1   Error   UserLogging   Cisco CallManag   Os/22/2017   15.09.29.053   admin   64.101.1   Error   UserLogging   Cisco CallManag   Os/22/2017   15.09.29.053   admin   64.101.1   Error <td>Trace &amp; Los Control</td> <td>08/24/2017 16:37:06.257</td> <td>admin</td> <td>64.101.1</td> <td>Error</td> <td>UserLogging</td> <td>Cisco CallManage</td>                                                                                                    | Trace & Los Control                  | 08/24/2017 16:37:06.257       | admin                         | 64.101.1    | Error          | UserLogging      | Cisco CallManage  |
| Job Status     08/24/2017     16:4031.716     admin     64.101.1     Error     UserLogging     Cisco Trace CollManag       VLT     VLT     08/25/2017     15:18:33.030     admin     64.101.1     Error     UserLogging     Cisco CallManag       08/25/2017     15:18:38.314     admin     64.101.1     Error     UserLogging     Cisco CallManag       08/25/2017     15:18:38.314     admin     64.101.1     Error     UserLogging     Cisco CallManag       08/25/2017     15:09:15:698     64.101.1     Error     UserLogging     Cisco CallManag       08/28/2017     15:09:16:751     64.101.1     Error     UserLogging     Cisco CallManag       08/28/2017     15:09:28:968     admin     64.101.1     Error     UserLogging     Cisco CallManag       08/28/2017     15:09:28:95     admin     64.101.1     Error     UserLogging     Cisco CallManag       08/28/2017     15:09:48:75     admin     64.101.1     Error     UserLogging     Cisco CallManag       08/28/2017     15:14:28:61     admin                                                                                                    | mace & Log Central                   | 08/24/2017 16:37:17.131       | admin                         | 64.101.1    | Error          | UserLogging      | Cisco SOAP Serve  |
| SysLog Viewer     08/25/2017     15:18:37.030     admin     64.101.1     Error     UserLogging     Cisco CallManag       VLT     08/25/2017     15:18:38.314     admin     64.101.1     Error     UserLogging     Cisco CallManag       08/25/2017     15:18:38.314     admin     64.101.1     Error     UserLogging     Cisco CallManag       08/25/2017     15:08:43.55     admin     64.101.1     Error     UserLogging     Cisco CallManag       08/25/2017     15:09:15:05     64.101.1     Error     UserLogging     Cisco CallManag       08/28/2017     15:09:29:053     admin     64.101.1     Error     UserLogging     Cisco CallManag       08/28/2017     15:09:28:09     admin     64.101.1     Error     UserLogging     Cisco CallManag       08/28/2017     15:09:48:575     admin     64.101.1     Error     UserLogging     Cisco CallManag       08/28/2017     15:09:48:75     admin     64.101.1     Error     UserLogging     Cisco CallManag       08/28/2017     15:09:48:75     admin                                                                                                    | - 🔊 Job Status                       | 08/24/2017 16:40:31.716       | admin                         | 64.101.1    | Error          | UserLogging      | Cisco Trace Colle |
| SysLog Viewer     08/25/2017     15:18:38:314     admin     64:101.1     Error     UserLogging     Cisco CallManag       WLT     AuditLog Viewer     08/25/2017     15:08:48:385     admin     64:101.1     Error     UserLogging     Cisco SOAP Sev       08/25/2017     15:09:15:598     64:101.1     Error     UserLogging     Cisco CallManag       08/25/2017     15:09:15:598     64:101.1     Error     UserLogging     Cisco CallManag       08/28/2017     15:09:15:598     64:101.1     Error     UserLogging     Cisco CallManag       08/28/2017     15:09:28:996     admin     64:101.1     Error     UserLogging     Cisco CallManag       08/28/2017     15:09:48:75     admin     64:101.1     Error     UserLogging     Cisco CallManag       08/28/2017     15:09:48:72     admin     64:101.1     Error     UserLogging     Cisco CallManag       08/28/2017     15:09:48:72     admin     64:101.1     Error     UserLogging     Cisco CallManag       08/28/2017     15:113:21:42     admin     64:1                                                                                                    |                                      | 08/25/2017 15:18:37.030       | admin                         | 64.101.1    | Error          | UserLogging      | Cisco CallManage  |
| VLT     08/25/2017     15:18:48:385     admin     64.101.1.     Error     UserLogging     Cisco SOAP Serv       08/25/2017     15:00:47:51     admin     64.101.1.     Error     UserLogging     Cisco STrace Coll       08/25/2017     15:00:15:751     64.101.1.     Error     UserLogging     Cisco CallManag       08/28/2017     15:00:15:751     64.101.1.     Error     UserLogging     Cisco CallManag       08/28/2017     15:00:28:996     admin     64.101.1.     Error     UserLogging     Cisco CallManag       08/28/2017     15:09:28:996     admin     64.101.1.     Error     UserLogging     Cisco CallManag       08/28/2017     15:09:48:575     admin     64.101.1.     Error     UserLogging     Cisco CallManag       08/28/2017     15:09:48:75     admin     64.101.1.     Error     UserLogging     Cisco CallManag       08/28/2017     15:13:22:00     admin     64.101.1.     Error     UserLogging     Cisco CallManag       08/28/2017     15:14:28:861     admin     64.101.1.     Error     UserLoggin                                                                                                    | SysLog Viewer                        | 08/25/2017 15:18:38:314       | admin                         | 64.101.1    | Error          | UserLogging      | Cisco CallManage  |
| AuditLog Viewer     08/25/2017     15/20.04.751     admin     64.101.1.     Error     UserLogging     Cisco Trace Colli       08/28/2017     15/09.15.751     64.101.1.     Error     UserLogging     Cisco CallManag       08/28/2017     15/09.15.751     64.101.1.     Error     UserLogging     Cisco CallManag       08/28/2017     15/09.28.996     admin     64.101.1.     Error     UserLogging     Cisco CallManag       08/28/2017     15/09.28.996     admin     64.101.1.     Error     UserLogging     Cisco CallManag       08/28/2017     15/09.48.720     admin     64.101.1.     Error     UserLogging     Cisco CallManag       08/28/2017     15/11.32.090     admin     64.101.1.     Error     UserLogging     Cisco CallManag       08/28/2017     15/11.32.090     admin     64.101.1.     Error     UserLogging     Cisco CallManag       08/28/2017     15/14.27.341     admin     64.101.1.     Error     UserLogging     Cisco CallManag       08/28/2017     15/14.28.661     admin     64.101.1.     Error                                                                                                    |                                      | 08/25/2017 15:18:48.385       | admin                         | 64.101.1    | Error          | UserLogging      | Cisco SOAP Serve  |
| Voice/Video     08/28/2017     15:09:15:698     64.101.1.<br>64.101.1.<br>Error     Error     UserLogging     Cisco CaliManag       08/28/2017     15:09:28:996     admin     64.101.1.<br>64.101.1.<br>Error     Error     UserLogging     Cisco CaliManag       08/28/2017     15:09:28:905     admin     64.101.1.<br>Error     Error     UserLogging     Cisco CaliManag       08/28/2017     15:09:28:905     admin     64.101.1.<br>Error     Error     UserLogging     Cisco CaliManag       08/28/2017     15:09:48:575     admin     64.101.1.<br>Error     UserLogging     Cisco CaliManag       08/28/2017     15:11:32:090     admin     64.101.1.<br>Error     UserLogging     Cisco CaliManag       08/28/2017     15:11:32:042     admin     64.101.1.<br>Error     UserLogging     Cisco CaliManag       08/28/2017     15:11:32:042     admin     64.101.1.<br>Error     UserLogging     Cisco CaliManag       08/28/2017     15:14:27:341     admin     64.101.1.<br>Error     UserLogging     Cisco CaliManag       08/28/2017     15:31:24:28:661     admin     64.101.1.<br>Error     UserLogging     Cisc                                                                                                    |                                      | 08/25/2017 15:20:04.751       | admin                         | 64.101.1    | Error          | UserLogging      | Cisco Trace Colle |
| Voice/Video     08/28/2017     15:09:15:751     64.101.1.<br>64.101.1.<br>Error     Error     UserLogging     Cisco CallManag       08/28/2017     15:09:28.996     admin     64.101.1.<br>Error     Error     UserLogging     Cisco CallManag       08/28/2017     15:09:28.955     admin     64.101.1.<br>Error     Error     UserLogging     Cisco CallManag       08/28/2017     15:09:48.720     admin     64.101.1.<br>Error     UserLogging     Cisco CallManag       08/28/2017     15:09:48.720     admin     64.101.1.<br>Error     UserLogging     Cisco CallManag       08/28/2017     15:11:32.090     admin     64.101.1.<br>Error     UserLogging     Cisco CallManag       08/28/2017     15:11:32.142     admin     64.101.1.<br>Error     UserLogging     Cisco CallManag       08/28/2017     15:14:28.874     admin     64.101.1.<br>Error     UserLogging     Cisco CallManag       08/28/2017     15:14:28.611     admin     64.101.1.<br>Error     UserLogging     Cisco CallManag       08/28/2017     16:33:50.695     admin     64.101.1.<br>Error     UserLogging     Cisco CallManag                                                                                                    | AuditLog viewer                      | 08/28/2017 15:09:15.698       |                               | 64.101.1    | Error          | UserLogging      | Cisco CallManage  |
| Voice/Video     08/28/2017     15:09:28:996     admin     64.101.1.     Error     UserLogging     Cisco CallManag       08/28/2017     15:09:29:053     admin     64.101.1.     Error     UserLogging     Cisco CallManag       08/28/2017     15:09:29:053     admin     64.101.1.     Error     UserLogging     Cisco CallManag       08/28/2017     15:09:48:575     admin     64.101.1.     Error     UserLogging     Cisco CallManag       08/28/2017     15:09:48:575     admin     64.101.1.     Error     UserLogging     Cisco CallManag       08/28/2017     15:11:32:090     admin     64.101.1.     Error     UserLogging     Cisco CallManag       08/28/2017     15:11:32:142     admin     64.101.1.     Error     UserLogging     Cisco CallManag       08/28/2017     15:14:27:341     admin     64.101.1.     Error     UserLogging     Cisco CallManag       08/28/2017     15:33:50:695     admin     64.101.1.     Error     UserLogging     Cisco CallManag       08/28/2017     16:33:51:944     admin     64.10                                                                                                    |                                      | 08/28/2017 15:09:15.751       |                               | 64.101.1    | Error          | UserLogging      | Cisco CallManage  |
| O8/28/2017     15:09:29.053     admin     64.101.1     Error     UserLogging     Cisco CallManag       08/28/2017     15:09:48.575     admin     64.101.1     Error     UserLogging     Cisco CallManag       08/28/2017     15:09:48.720     admin     64.101.1     Error     UserLogging     Cisco CallManag       08/28/2017     15:11:32.090     admin     64.101.1     Error     UserLogging     Cisco CallManag       08/28/2017     15:11:32.040     admin     64.101.1     Error     UserLogging     Cisco CallManag       08/28/2017     15:11:32.142     admin     64.101.1     Error     UserLogging     Cisco CallManag       08/28/2017     15:14:27.341     admin     64.101.1     Error     UserLogging     Cisco CallManag       08/28/2017     15:14:28.861     admin     64.101.1     Error     UserLogging     Cisco CallManag       08/28/2017     16:33:50.695     admin     64.101.1     Error     UserLogging     Cisco CallManag       08/28/2017     16:33:50.695     admin     64.101.1                                                                                                    |                                      | 08/28/2017 15:09:28.996       | admin                         | 64.101.1    | Error          | UserLogging      | Cisco CallManage  |
| Voice/Video     O8/28/2017     15:09:48:575     admin     64:101.1     Error     UserLogging     Cisco CallManag       08/28/2017     15:09:48:720     admin     64:101.1     Error     UserLogging     Cisco CallManag       08/28/2017     15:11:32:090     admin     64:101.1     Error     UserLogging     Cisco CallManag       08/28/2017     15:11:32:090     admin     64:101.1     Error     UserLogging     Cisco CallManag       08/28/2017     15:11:32:090     admin     64:101.1     Error     UserLogging     Cisco CallManag       08/28/2017     15:14:27:341     admin     64:101.1     Error     UserLogging     Cisco CallManag       08/28/2017     15:14:28:661     admin     64:101.1     Error     UserLogging     Cisco CallManag       08/28/2017     16:33:50:695     admin     64:101.1     Error     UserLogging     Cisco CallManag       08/28/2017     16:33:51:944     admin     64:101.1     Error     UserLogging     Cisco CallManag       08/28/2017     16:33:0:1460     admin                                                                                                    |                                      | 08/28/2017 15:09:29.053       | admin                         | 64.101.1    | Error          | UserLogging      | Cisco CallManage  |
| Voice/Video     O8/28/2017     15:09:48:720     admin     64:101.1     Error     UserLogging     Cisco CallManag       08/28/2017     15:11:32.090     admin     64:101.1     Error     UserLogging     Cisco CallManag       08/28/2017     15:11:32.142     admin     64:101.1     Error     UserLogging     Cisco CallManag       08/28/2017     15:14:27:341     admin     64:101.1     Error     UserLogging     Cisco CallManag       08/28/2017     15:14:27:341     admin     64:101.1     Error     UserLogging     Cisco CallManag       08/28/2017     15:14:28:661     admin     64:101.1     Error     UserLogging     Cisco CallManag       08/28/2017     15:34:38:874     admin     64:101.1     Error     UserLogging     Cisco CallManag       08/28/2017     16:33:50:695     admin     64:101.1     Error     UserLogging     Cisco CallManag       08/28/2017     16:33:51:944     admin     64:101.1     Error     UserLogging     Cisco SOAP Serv       08/28/2017     16:34:01:460     admin                                                                                                    |                                      | 08/28/2017 15:09:48.575       | admin                         | 64.101.1    | Error          | UserLogging      | Cisco CallManage  |
| Voice/Video     O8/28/2017     15:11:32.090     admin     64.101.1.     Error     UserLogging     Cisco CallManag       08/28/2017     15:11:32.142     admin     64.101.1.     Error     UserLogging     Cisco CallManag       08/28/2017     15:14:27.341     admin     64.101.1.     Error     UserLogging     Cisco CallManag       08/28/2017     15:14:27.341     admin     64.101.1.     Error     UserLogging     Cisco CallManag       08/28/2017     15:14:28.661     admin     64.101.1.     Error     UserLogging     Cisco CallManag       08/28/2017     15:14:38.874     admin     64.101.1.     Error     UserLogging     Cisco SOAP Serv       08/28/2017     16:33:50:695     admin     64.101.1.     Error     UserLogging     Cisco SOAP Serv       08/28/2017     16:33:51:944     admin     64.101.1.     Error     UserLogging     Cisco SOAP Serv       08/28/2017     16:33:51:944     admin     64.101.1.     Error     UserLogging     Apache-Axis2       08/28/2017     13:25:12:187     admin     10:201.2                                                                                                    |                                      | 08/28/2017 15:09:48.720       | admin                         | 64.101.1    | Error          | UserLogging      | Cisco CallManage  |
| Voice/Video     O8/28/2017     15:11:32:142     admin     64:101.1     Error     UserLogging     Cisco CallManag       08/28/2017     15:14:27:341     admin     64:101.1     Error     UserLogging     Cisco CallManag       08/28/2017     15:14:27:341     admin     64:101.1     Error     UserLogging     Cisco CallManag       08/28/2017     15:14:28:661     admin     64:101.1     Error     UserLogging     Cisco CallManag       08/28/2017     15:14:38:874     admin     64:101.1     Error     UserLogging     Cisco CallManag       08/28/2017     16:33:50:695     admin     64:101.1     Error     UserLogging     Cisco CallManag       08/28/2017     16:33:51:944     admin     64:101.1     Error     UserLogging     Cisco CallManag       08/28/2017     16:33:51:944     admin     64:101.1     Error     UserLogging     Cisco SOAP Serv       08/28/2017     16:32:51:944     admin     10:201.2     Error     UserLogging     Apache-Axis2       08/28/2017     13:25:12:187     admin     1                                                                                                    |                                      | 08/28/2017 15:11:32.090       | admin                         | 64.101.1.   | Error          | UserLogging      | Cisco CallManage  |
| 08/28/2017     15:14:27:341     admin     64:101.1     Error     UserLogging     Cisco CallManag       08/28/2017     15:14:28:661     admin     64:101.1     Error     UserLogging     Cisco CallManag       08/28/2017     15:14:28:661     admin     64:101.1     Error     UserLogging     Cisco CallManag       08/28/2017     15:14:38:874     admin     64:101.1     Error     UserLogging     Cisco CallManag       08/28/2017     16:33:50:695     admin     64:101.1     Error     UserLogging     Cisco CallManag       08/28/2017     16:33:51:944     admin     64:101.1     Error     UserLogging     Cisco CallManag       08/28/2017     16:33:51:944     admin     64:101.1     Error     UserLogging     Cisco CallManag       08/28/2017     16:34:01:460     admin     64:101.1     Error     UserLogging     Cisco CallManag       08/28/2017     13:25:12:187     admin     10:201.2.     Error     UserLogging     Apache-Axis2       AnalysisManager     Refresh     Clear     Filter     Find<                                                                                                    |                                      | 08/28/2017 15:11:32.142       | admin                         | 64.101.1.   | Error          | UserLogging      | Cisco CallManage  |
| 08/28/2017     15:14:28:661     admin     64:101.1     Error     UserLogging     Cisco CallManag       08/28/2017     15:14:38:874     admin     64:101.1     Error     UserLogging     Cisco SOAP Sen       08/28/2017     16:33:50:695     admin     64:101.1     Error     UserLogging     Cisco CallManag       08/28/2017     16:33:51:944     admin     64:101.1     Error     UserLogging     Cisco CallManag       08/28/2017     16:33:51:944     admin     64:101.1     Error     UserLogging     Cisco CallManag       08/28/2017     16:33:51:944     admin     64:101.1     Error     UserLogging     Cisco CallManag       08/28/2017     16:33:51:944     admin     64:101.1     Error     UserLogging     Cisco CallManag       08/28/2017     16:34:01:460     admin     10:201.2     Error     UserLogging     Apache-Axis2       Voice/Video     08/29/2017     13:50:16:272     admin     10:201.2     Error     UserLogging     Apache-Axis2       AnalysisManager     Refresh     Clear     Fil                                                                                                    |                                      | 08/28/2017 15:14:27.341       | admin                         | 64.101.1.   | Error          | UserLogging      | Cisco CallManage  |
| 08/28/2017     15:14:38:874     admin     64:101.1     Error     UserLogging     Cisco SOAP Serv       08/28/2017     16:33:50:695     admin     64:101.1     Error     UserLogging     Cisco SOAP Serv       08/28/2017     16:33:51:944     admin     64:101.1     Error     UserLogging     Cisco CallManag       08/28/2017     16:33:51:944     admin     64:101.1     Error     UserLogging     Cisco CallManag       08/28/2017     16:34:01:460     admin     64:101.1     Error     UserLogging     Cisco SOAP Serv       08/28/2017     16:34:01:460     admin     64:101.1     Error     UserLogging     Cisco SOAP Serv       08/29/2017     13:25:12:187     admin     10:201.2     Error     UserLogging     Apache-Axis2       08/29/2017     13:50:16:272     admin     10:201.2     Error     UserLogging     Apache-Axis2       AnalysisManager     Refresh     Clear     Filter     Find     Save                                                                                                    |                                      | 08/28/2017 15:14:28.661       | admin                         | 64.101.1.   | Error          | UserLogging      | Cisco CallManage  |
| 08/28/2017     16:33:50:695     admin     64:101.1     Error     UserLogging     Cisco CallManag       08/28/2017     16:33:51:944     admin     64:101.1     Error     UserLogging     Cisco CallManag       08/28/2017     16:33:51:944     admin     64:101.1     Error     UserLogging     Cisco CallManag       08/28/2017     16:34:01:460     admin     64:101.1     Error     UserLogging     Cisco SOAP Serv       08/29/2017     13:25:12:187     admin     10:201.2     Error     UserLogging     Apache-Axis2       08/29/2017     13:25:12:187     admin     10:201.2     Error     UserLogging     Apache-Axis2       08/29/2017     13:50:16:272     admin     10:201.2     Error     UserLogging     Apache-Axis2       AnalysisManager     Refresh     Clear     Filter     Clear Filter     Find     Save                                                                                                    |                                      | 08/28/2017 15:14:38.874       | admin                         | 64.101.1.   | Error          | UserLogging      | Cisco SOAP Serve  |
| Voice/Video 08/28/2017 16:33:51:944 admin 64.101.1 Error UserLogging Cisco CallManag   Voice/Video 08/28/2017 16:34:01.460 admin 64.101.1 Error UserLogging Cisco SOAP Serv   Voice/Video 08/29/2017 13:25:12:187 admin 10:201.2 Error UserLogging Apache-Axis2   AnalysisManager Refresh Clear Filter Clear Filter Find Save                                                                                                    |                                      | 08/28/2017 16:33:50.695       | admin                         | 64.101.1.   | Error          | UserLogging      | Cisco CallManage  |
| Voice/Video     08/28/2017     16:34:01.460     admin     64.101.1     Error     UserLogging     Cisco SOAP Serv       Voice/Video     08/29/2017     13:25:12:187     admin     10:201.2     Error     UserLogging     Apache-Axis2       AnalysisManager     Refresh     Clear     Filter     Clear Filter     Find     Save                                                                                                    |                                      | 08/28/2017 16:33:51.944       | admin                         | 64.101.1.   | Error          | UserLogging      | Cisco CallManage  |
| Voice/Video     08/29/2017     13:25:12:187     admin     10:201.2     Error     UserLogging     Apache-Axis2       AnalysisManager     Image: Clear Filter     Image: Clear Filter     Find     Save                                                                                                    |                                      | 08/28/2017 16:34:01.460       | admin                         | 64.101.1.   | Error          | UserLogging      | Cisco SOAP Serve  |
| Voice/Video     08/29/2017     13:50:16:272     admin     10:201.2     Error     Used onding     Anache-Axis2       AnalysisManager     •     •     •     •     •     •     •     •     •     •     •     •     •     •     •     •     •     •     •     •     •     •     •     •     •     •     •     •     •     •     •     •     •     •     •     •     •     •     •     •     •     •     •     •     •     •     •     •     •     •     •     •     •     •     •     •     •     •     •     •     •     •     •     •     •     •     •     •     •     •     •     •     •     •     •     •     •     •     •     •     •     •     •     •     •     •     •     •     •     •     •     •     • <td></td> <td>08/29/2017 13:25:12.187</td> <td>admin</td> <td>10.201.2</td> <td>Error</td> <td>UserLogging</td> <td>Apache-Axis2</td>                                                                                                    |                                      | 08/29/2017 13:25:12.187       | admin                         | 10.201.2    | Error          | UserLogging      | Apache-Axis2      |
| AnalysisManager Refresh Clear Filter Clear Filter Find Save                                                                                                    | Voice/Video                          | 08/29/2017 13:50:16:272       | admin                         | 10 201 2    | Error          | Lised onging     | Anache-Axis2      |
| IM and Presence                                                                                                    | AnalysisManager                      | R                             | efresh Clear                  | Filter      | Clear          | Filter Find Save |                   |
|                                                                                                    | IM and Presence                      |                               |                               |             |                |                  |                   |
|                                                                                                    |                                      |                               |                               |             |                |                  |                   |

步驟4.選擇兩次所需的條目,以檢視進一步的事件詳細資訊。在此示例中,我們有一個CLI命令稽核 跟蹤,指示在節點cucm1151pub上執行了命令show self。選擇帶有雙頁影象的圖示,以複製可在其 他位置貼上的警報詳細資訊。

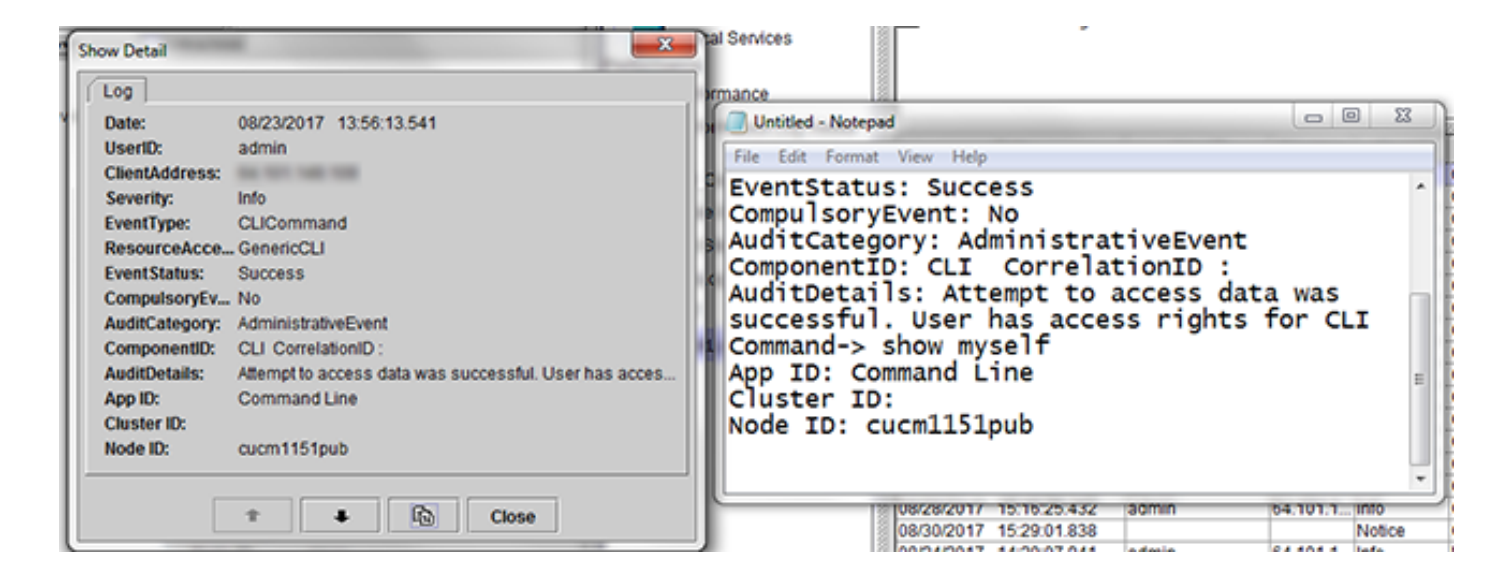

提示:選中「自動刷新」覈取方塊,啟用動態更新以在AuditLog Viewer中記錄條目。

### 驗證

目前沒有適用於此組態的驗證程序。

### 疑難排解

目前尚無適用於此組態的具體疑難排解資訊。

### 相關資訊

• 稽核日誌配置設定